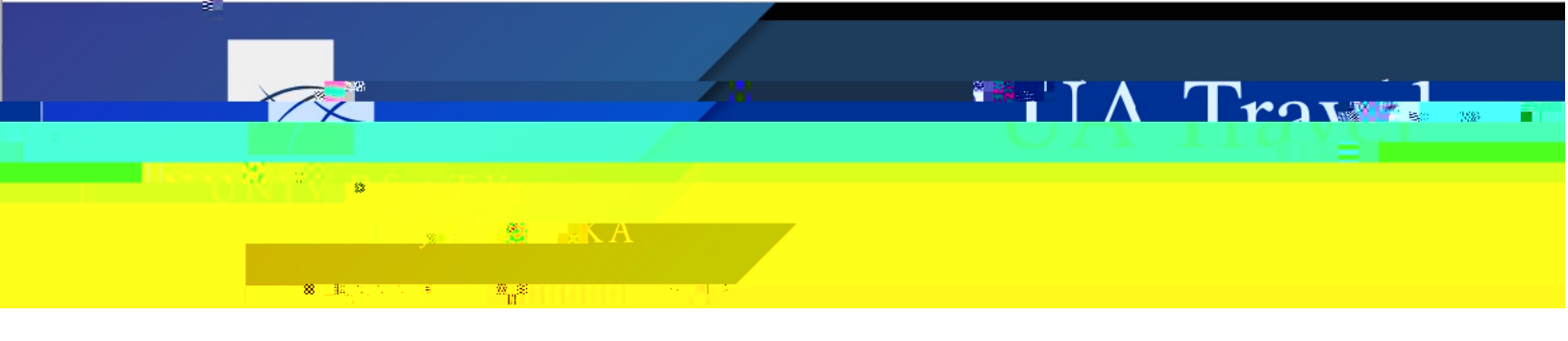

## Add Expense Attendees

Some expenses require a list of attendees to document the individuals for whom the expense paid. This includes the "Group Lodging," "Group Per Diem," and "Representational Allowance" expenses.

- 1. Add the desired expenseand fill in any required information
- 2. Select "Attendees" and Add

| Attende             | 85                                    |  |  |  |
|---------------------|---------------------------------------|--|--|--|
| Group Per Diem   \$ |                                       |  |  |  |
| Attendee            | 5: 0                                  |  |  |  |
| Add                 | Remove Create Group Copy from Request |  |  |  |

- 3. Under Add Attendees there are four options for adding attendees to the list
  - a. Attendees Search for and select other users use "More Search Options" to search by more than attendee type and name

| Add Attendees |                        |                         |                                                       |
|---------------|------------------------|-------------------------|-------------------------------------------------------|
| Attendees_    | B<br>Recent Attendees  | දු<br>. Attendee Grouns | a factorial and a state with the second               |
|               | Attendee Type          | Atte                    | ndee Name<br>earch by first or last name              |
| • · · · ·     | Hade Barbart Bart Vice | Canting an ette         | nceer was sowrate assis Para Sodie same is P<br>Close |

|                                       | 72                  |             |                  |        |
|---------------------------------------|---------------------|-------------|------------------|--------|
|                                       |                     |             |                  | Troi   |
|                                       |                     |             |                  | 114324 |
| 1 1 1 1 1 1 1 1 1 1 1 1 1 1 1 1 1 1 1 |                     |             |                  |        |
|                                       | y 🛛 🖓 🗛 K A         |             |                  |        |
| 8                                     | 1                   |             |                  |        |
|                                       | II II               |             |                  |        |
|                                       | Create New Attendee |             |                  | ×      |
|                                       | ← Go back           |             |                  |        |
|                                       |                     |             | A Deswised field |        |
|                                       | jendee Type *       | Last Name * | Required lieta   | At     |
|                                       | Student             | Delabor     |                  |        |
|                                       | afres Manual V      |             |                  |        |
|                                       | Tine                |             |                  |        |
|                                       |                     |             |                  |        |
|                                       |                     |             |                  |        |

4. Save once all attendees are added including the user if their costs are included in the expense)

Consol Consta Atta

| ·                                     | _            |               |                    |                   |                    |
|---------------------------------------|--------------|---------------|--------------------|-------------------|--------------------|
|                                       |              |               | ^                  | write needs       |                    |
| · · · ·                               |              |               |                    | Group Per DiemI S |                    |
|                                       | Attendees: 5 | 5             |                    |                   |                    |
|                                       | Add          | Remove        | Group Copy from    | n Request         |                    |
| =Attendee="iten]. Institution/Company | 11. Attend   | ee voe12      | Attencee Count (1, | Ambunti,          | Attensee Name?**** |
|                                       |              | en la company |                    |                   | L HARRAN (NA       |
| <u> </u>                              | - 1 L        | Green, Forest | C oribrégén        |                   | School Steet       |
| 1 60.00                               |              | Milos Trovis  |                    |                   | Enough #Conff      |
|                                       |              |               |                    |                   |                    |
|                                       |              |               |                    |                   |                    |

5. Once saved, Concur uses the values entered in the expense fields to calculate the per person amount for each attendee

| 20 - 20 - 20 - 20 - 20 - 20 - 20 - 20 - |              |   |
|-----------------------------------------|--------------|---|
| 100                                     | S. KA        |   |
|                                         |              |   |
|                                         |              |   |
| Attendees                               |              | × |
| Course Day Diago I di 500.0             |              |   |
| Group Per Diem \$1,500,0                |              |   |
|                                         | Attendees: 5 |   |
|                                         |              |   |
|                                         |              |   |
|                                         |              |   |
|                                         |              |   |
|                                         |              |   |
|                                         |              |   |
|                                         |              |   |
|                                         |              |   |
|                                         |              |   |
|                                         |              |   |

- 6. Select one or more attendees to activate the options to "Remove" or "Create Group"
  - a. "Remove" deletes the attendee from the expense
  - b. "Create Group" creates and saves an attendee group to the user's profile

| Add Remove Crea             | Copy from Request                                                                                               |                                          |
|-----------------------------|----------------------------------------------------------------------------------------------------|------------------------------------------|
| reséttenber 711 () exé:     | in terrete de la constante de la constante de la constante de la constante de la constante de la constante de l | Baud Maamiyaa yadii ahaa Mamakaa Mamakaa |
| 1 \$300.00                  | 🔏 Belcher, Tina                                                                                                 | Student                                  |
| t sauguo - trijji <u>nn</u> | wiech, -diesconstantes unvestigation or an                                                                      | school außskrift Anne                    |
| \$300.00 🗹                  | Miles, Travis                                                                                                   | Faculty/Staff 1                          |
| \$300.00                    | Rose_AlexisUCLA                                                                                                 | Research Participant                     |
|                             | Student 1 \$30                                                                                                  | 00.00 Traveler, Steve                    |

TA Trai